## 地図を切り替える

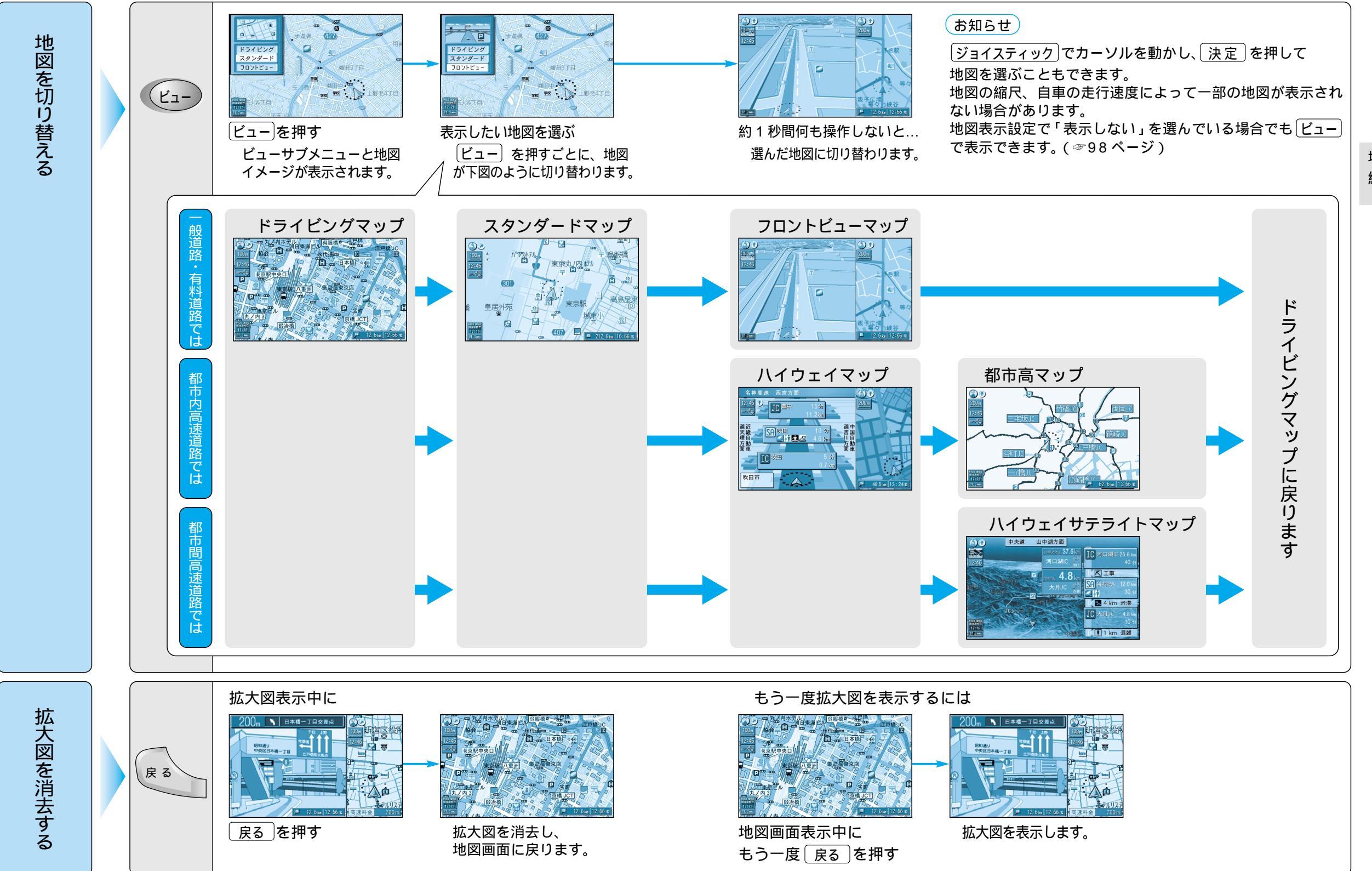

地図の 紹 介